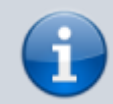

×

Versionshinweis: Dieser Artikel wurde für UCware 6.0 überarbeitet. Die Vorgängerversion finden Sie hier.

## **Externes Ziel einbinden**

## Hinweise:

- Für diese Funktion ist ein Slot vom Typ 🗡 erforderlich.
- Der Administrator kann Einstellungen dieses Slots vorkonfigurieren und/oder sperren.

Über die Rufnummernkonfiguration können Sie bei Bedarf die Rufnummer eines externen Endgeräts auf dem UCware Server einbinden. Sobald Sie eine Ihrer **internen** Nummern auf dem zugehörigen Slot aktivieren, ist diese auf dem externen Gerät erreichbar. Gehen Sie dazu wie folgt vor:

## Slot bearbeiten Slot: Externes Ziel (28) Typ: Externes Ziel Kame\* Externes Ziel Erforderlich Externe Nummer\* Nummer darf nur aus Ziffern bestehen Zurücksetzen Speichern

- Klicken Sie in der Seitenleiste des UCC-Clients oder in der Kopfleiste des Vermittlungsarbeitsplatzes auf .
- 2. Klicken Sie auf den gewünschten Slot.
- 3. Geben Sie die Nummer des gewünschten externen Geräts ein.

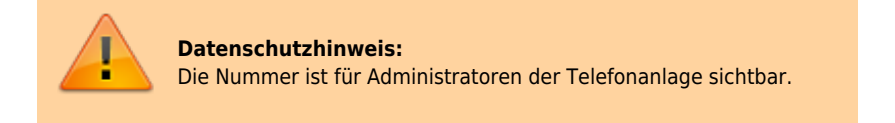

4. Übernehmen Sie die Einstellung mit

Speichern

5. Aktivieren Sie mindestens eine Ihrer internen Rufnummern auf dem Slot.

Last update: 29.06.2023 benutzerhandbuch:rufnummernkonfiguration:rn\_extern https://wiki.ucware.com/benutzerhandbuch/rufnummernkonfiguration/rn\_extern?rev=1688036078 10:54

From:

https://wiki.ucware.com/ - UCware-Dokumentation

Permanent link:

https://wiki.ucware.com/benutzerhandbuch/rufnummernkonfiguration/rn\_extern?rev=1688036078

Last update: 29.06.2023 10:54